Net Energy Metering 2.0 Application Fees: Electronic Payment Job Aid

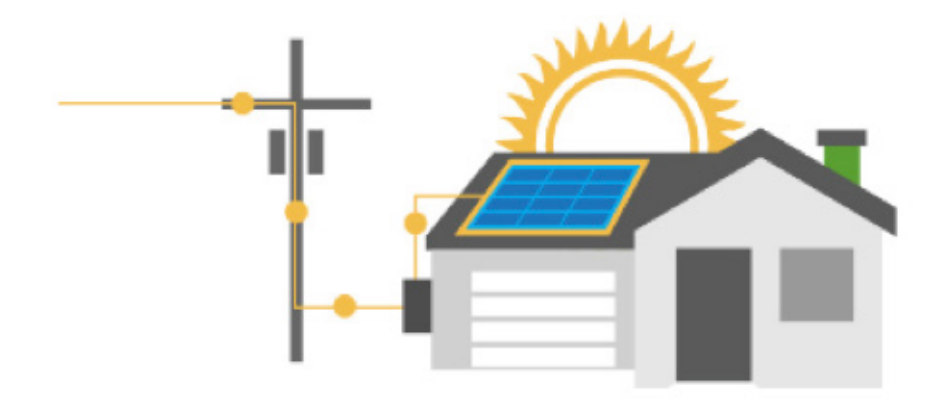

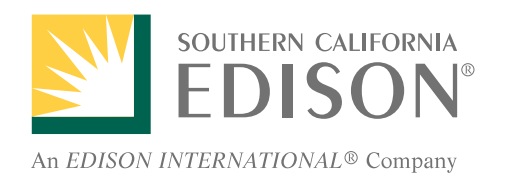

June 2017

## Overview

SCE's NEM 2.0 Online Interconnection Application System

## PowerClerk\*

Using this system you can:

- Apply to interconnect your Net Energy Metering (NEM) generator under the NEM Successor Tariff or 'NEM 2.0'
- Check your application's progress
- Receive Permission To Operate your NEM generator

| SOUTHERN CALIFORNIA<br>EDISON <sup>4</sup><br>ALEDRON PATERNAL |                                                                                                    |  |  |  |  |
|----------------------------------------------------------------|----------------------------------------------------------------------------------------------------|--|--|--|--|
|                                                                | En Español Privacy Exit                                                                                                    |  |  |  |  |
|                                                                | Welcome to the Electronic Payment System                                                                                                    |  |  |  |  |
| CHASE 🔾                                                        | Bold fields with * are required.                                                                                                    |  |  |  |  |
|                                                                | User Log In Enter your User ID and Password, then click Log In. Enryot Password Password*: Log In Log In                                                                                                    |  |  |  |  |
|                                                                | Register       If you have not yet registered with the payment system, you may do so now.         Registering lets you make payments, view payment history, and securely store your account information. Registration is easy and secure and you only need to do it once. To get started, click Register.         Payment Inquiry       Click Payment Inquiry to view information on a previously submitted payment, or Log In above if you're a Registered User.         Pay Without Registering       If you wish to pay without registering, you may click Pay |  |  |  |  |
|                                                                | Without Registering to continue.                                                                                                    |  |  |  |  |

#### Chase ePayment System

The Chase electronic payment ("ePayment or Pay Connexion") system is integrated into the NEM 2.0 Online Interconnection Application System.

Using this system you can:

- Use your debit or credit card (Visa or Master Card) to pay the application fee
- Receive email confirmation of payment

# **Getting Started**

#### ePay

**Step 1:** After filling out the interconnection application on SCE's NEM 2.0 Online Interconnection Application System, PowerClerk, the user clicks on the ePayment and Submit button. *See Figure 1.* 

| Figure 1: | NET EN            | NERGY METERING (N               | NEM) GENERATING F  | ACILITY INTERCO | NNECTION APPLICATIO | DN (Form 14-957)<br>ject Number: NST-00058 |
|-----------|-------------------|---------------------------------|--------------------|-----------------|---------------------|--------------------------------------------|
|           | <                 | Existing Generating<br>Facility | Rebate Information | Attachments     | Review Application  | ePayment                                   |
|           | ePaym<br>Amount t | nent<br>to pay: \$75.00         |                    |                 |                     |                                            |
|           | Billing E         | mail Address tbd@yahoo          | o.com              |                 |                     |                                            |
|           | ePay an           | nd Submit                       |                    |                 |                     |                                            |

**Step 2:** Another web browser window is opened. Click on the new browser window and the Chase ePayment Welcome screen appears. *See Figure 2.* 

|           | Hints and Tips | <b>TIP:</b> Pop-up blockers i                                                                                                    | must be disabled in orde                                                                                                    | er to submit payment.                                                                                                    |
|-----------|----------------|----------------------------------------------------------------------------------------------------|----------------------------------------------------------------------------------------------------|----------------------------------------------------------------------------------------------------|
| Figure 2: | Edit Project   | X 🦉 JPMorga                                                                                                    | in Chase on behalf of                                                                                                    |                                                                                                    |
|           | CHASE 🔾        | En Español<br>Welcome to the Electronic Payment S<br>Bold fields with * a<br>User Log In<br>Enter your User ID and Password, then<br>click Log In.<br>Forgot Password                                                                                                    | Privacy Exit System User ID*: Password*: Log In                                                                                                    | <b>REMINDER:</b> Make<br>sure to keep <u>both</u><br>the PowerClerk<br>and Chase ePay browser<br>windows open until<br>confirmation of successful                          |
|           |                | Register       If you have not yet registered with the         Registering lets you make payments, view paymer       information. Registration is easy and secure and you click Register.         Payment Inquiry       Click Payment Inquiry to vi         payment, or Log In above if you 're a Registered U         Pay Without Registering       If you wish to pay with         Without Registering to continue.         Release 16.3       12406 © 2002 - 2017 JF | a payment system, you may do so now.<br>It history, and securely store your account<br>ou only need to do it once. To get started,<br>ew information on a previously submitted<br>Iser.<br>thout registering, you may click <b>Pay</b><br>Morgan Chase Bank. N.A. Browser Requirements | payment is displayed on<br>the PowerClerk window.<br>Closing one of the windows<br>will cause the payment to<br>be abandoned and result in<br>possible duplicate payments. |

**Step 3:** Click the "Pay Without Registering" Button. *Figure 3 will appear.* 

**Step 4:** The Project Number and Payment Amount should match to the information in PowerClerk. Enter the Credit or Debit Card number. Click Continue.

| Figure 3: | Make a Payment - Southern CA Edison                                                                                                    |
|-----------|----------------------------------------------------------------------------------------------------|
|           | Bold fields with * are required.                                                                                                    |
|           | PAYMENT INFORMATION                                                                                                    |
|           | Project Number*: NST-00058                                                                                                    |
|           | PAYMENT DETAILS                                                                                                    |
|           | Payment Amount*: Payment Date:<br>\$75.00 May-03-2017                                                                                                |
|           | PAYMENT METHOD                                                                                                    |
|           | New Account*:<br>© Credit/Debit/ATM Card<br>VISA @@@@ @CCel Mice pulse State<br>Card Number*:<br>411111111111111 × Enter Credit or Debit Card Number |
|           | Continue Cancel                                                                                                    |

Release 16.3\_12406 © 2002 - 2017 JPMorgan Chase Bank, N.A. Browser Requirements

**Step 5:** Enter Card Account Information: Cardholder Name, Expiration Date, Country, Billing Address, City, State and Zip Code. *See Figure 4.* 

| Figure 4: | Make a Payment - Southern CA Edison                              |  |  |  |  |
|-----------|------------------------------------------------------------------|--|--|--|--|
|           | Bold fields with * are required.                                 |  |  |  |  |
|           | PAYMENT INFORMATION                                              |  |  |  |  |
|           | Project Number*: NST-00058                                       |  |  |  |  |
|           | PAYMENT DETAILS                                                  |  |  |  |  |
|           | Payment Amount*:     Payment Date:       \$75.00     May-03-2017 |  |  |  |  |
|           | PAYMENT METHOD                                                   |  |  |  |  |
|           | New Account*:<br>(a) Credit/Debit/ATM Card<br>VICA accol NVCH    |  |  |  |  |
|           | Card Number*:                                                    |  |  |  |  |
|           | CARD ACCOUNT INFORMATION                                         |  |  |  |  |
|           | Cardholder Name*: John Smith Solar Inc.                          |  |  |  |  |
|           | Expiration Date*: 04 🗸 / 2022 🗸                                  |  |  |  |  |
|           | Card Billing Information*:                                       |  |  |  |  |
|           | Country*: United States                                          |  |  |  |  |
|           | Address 1*: 5512 Los Alamitos Bivd.                              |  |  |  |  |
|           | Address 2:                                                       |  |  |  |  |
|           | City*: El Monte                                                  |  |  |  |  |
|           | State*: California                                               |  |  |  |  |
|           | Zip Code*: 01732 -                                               |  |  |  |  |

**Step 6:** Enter Contact Information: First Name, Last Name, Company Name (if applicable), Country, Phone Number, Email Address, Address, City, State and Zip Code. *See Figure 5.* 

| CONTACT INFORMATION                            |                                                                                                    |
|------------------------------------------------|----------------------------------------------------------------------------------------------------|
| First Name*: John                              |                                                                                                    |
| Last Name*: Smith                              |                                                                                                    |
| Company Name: John Smith Solar Inc.            |                                                                                                    |
| Country*: United States                        |                                                                                                    |
| Phone Number*: 626 - 879 - 7482                |                                                                                                    |
| E-mail Address*: tbd@yshoo.com                 |                                                                                                    |
| Re-Enter E-mail Address*: tbd@yshoo.com        | <b>REMINDER:</b>                                                                                                    |
| Use Billing Information as Contact Information | confirmation                                                                                                    |
| O Use New Contact Information                  | will be sent to the email                                                                                                    |
| Address 1*: 5512 Los Alamitos Blvd.            | address provided in the                                                                                                    |
| Address 2:                                     | Contact Information. Make sure to enter the email                                                                                                    |
| City*: El Monte                                | address that you want to                                                                                                    |
| State*: California                             | payment confirmation to                                                                                                    |
| Zip Code*: 91732 -                             | DE SENT TO.                                                                                                    |
|                                                | CONTACT INFORMATION  First Name*: John Last Name*: Smith Company Name: John Smith Solar Inc. Country*: United States  Phone Number*: 628 - 679 - 7462  E-mail Address*: tbd@yahoo.com  Re-Enter E-mail Address*: tbd@yahoo.com  O Use Billing Information as Contact Information O Use Billing Information as Contact Information Address 1*: 5512 Los Alamitos Blvd.  Address 2: City*: E: Monte State*: California Zip Code*: 91732 - |

**Step 7: (Optional)** Become a Registered User. Create User ID, Password, and select the three validation questions and provide answers for each. Click in the Save Registration box. Skip this step for subsequent payments. *See Figure 6.* 

| Figure 6: | BECOME A REGISTERED USER                                                                                                    |                                                                |
|-----------|----------------------------------------------------------------------------------------------------|----------------------------------------------------------------|
|           | USER IDENTIFICATION                                                                                                    |                                                                |
|           | User ID must:<br>• Be 6 to 12 characters long<br>User ID: jsmithsolar                                                                                                    |                                                                |
|           | WEB PASSWORD                                                                                                    |                                                                |
|           | <ul> <li><u>Guidelines for creating a strong password:</u></li> <li>Password must:</li> </ul>                                                                                                    |                                                                |
|           | <ul> <li>Be 8 to 20 characters long</li> <li>Contain at least 1 upper case letter, 1 lower case letter and 1 number</li> <li>Contain at least one of the following special characters</li> <li>! @ # \$ % ^ &amp; * ( )</li> </ul> |                                                                |
|           | Password:                                                                                                    |                                                                |
|           |                                                                                                    |                                                                |
|           | Validation Question: Select Question                                                                                                    |                                                                |
|           | Validation Answer:                                                                                                    |                                                                |
|           | Re-Enter Validation Answer:                                                                                                    | Hints and Tips                                                 |
|           | FIRST SHARED SECRET QUESTION AND ANSWER                                                                                                    |                                                                |
|           | Shared Secret Question: Select Question                                                                                                    | <b>TIP:</b> High volume                                        |
|           | Re-Enter Shared Secret Answer:                                                                                                    | applicants should<br>consider becoming<br>a Registered User to |
|           | SECOND SHARED SECRET QUESTION AND ANSWER                                                                                                    | reduce the need to                                             |
|           | Shared Secret Question: Select Question                                                                                                    | manually enter payment                                         |
|           | Re-Enter Shared Secret Answer:                                                                                                    | interconnection request.                                       |

Step 8: Then click Continue. See Figure 7A.

Figure 7A:

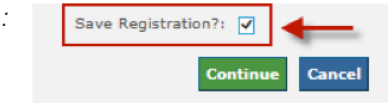

Note: You will receive an email regarding your registration confirmation. See Figure 7B on next page.

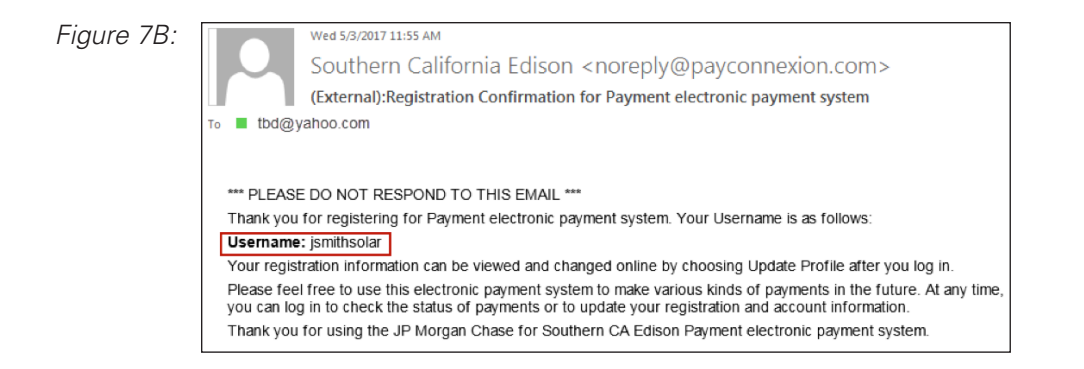

#### Verify Payment

Step 9: Verify the payment information. Enter the 3-digit code from the credit/debit card.

Step 10: Click Confirm. See Figure 8.

| Figure 8: | Verify Payment - Southern CA Edison                                                                  |  |  |  |  |
|-----------|----------------------------------------------------------------------------------------------------|--|--|--|--|
|           | Bold fields with * are required.                                                                     |  |  |  |  |
|           | Please verify your payment information. Then, choose Confirm.                                        |  |  |  |  |
|           | Your Payment Detail                                                                                  |  |  |  |  |
|           | Payment Amount: \$75.00                                                                              |  |  |  |  |
|           | Scheduled Payment Date: May-03-2017                                                                  |  |  |  |  |
|           | Amount Due: \$75.00                                                                                  |  |  |  |  |
|           | Project Number: NST-00058                                                                            |  |  |  |  |
|           | Your Account Detail                                                                                  |  |  |  |  |
|           | Cardholder Name *: John Smith Solar Inc.                                                             |  |  |  |  |
|           | Credit Card or Debit Card Number: XXXXXXXXXXXXXXX1111                                                |  |  |  |  |
|           | Credit Card or Debit Card Type: Visa Credit                                                          |  |  |  |  |
|           | Your Credit/Debit Card Billing Information                                                           |  |  |  |  |
|           | Billing Street Address 1 *: 5512 Los Alamitos Blvd.                                                  |  |  |  |  |
|           | Billing Street Address 2 :                                                                           |  |  |  |  |
|           | Billing City *: El Monte                                                                             |  |  |  |  |
|           | Billing State *: CA                                                                                  |  |  |  |  |
|           | Billing Zip Code *: 91732                                                                            |  |  |  |  |
|           | Billing Country *: United States                                                                     |  |  |  |  |
|           | E-mail Address*: tbd@yahoo.com                                                                       |  |  |  |  |
|           | Send me an email confirmation: 🔽                                                                     |  |  |  |  |
|           | Language Preference: English ▼<br>3 digit code on the signature strip of<br>your credit/debit card*: |  |  |  |  |
|           |                                                                                                    |  |  |  |  |

Release 16.3\_12406 © 2002 - 2017 JPMorgan Chase Bank, N.A. Browser Requirements

## Payment Confirmation

**Step 11:** The Payment Confirmation page appears. Click Continue to Main Menu.

If you want to have a hard copy for your records, you can also click the "print" hyperlink to print the payment confirmation page. *See Figure 9.* 

| Figure 9: | <u>En Español</u>                                                                             | Privacy Exit |
|-----------|-----------------------------------------------------------------------------------------------|--------------|
|           | Payment Confirmation - Southern CA Edison                                                     |              |
|           |                                                                                               |              |
|           | Please keep a record of your Confirmation Number, or <u>print</u> this page for your records. |              |
|           | Confirmation Number: XJ3PAY000001005                                                          |              |
|           | Confirmation Date (ET): May-03-2017 02:53:33 PM                                               |              |
|           | Your Payment Detail                                                                           | -            |
|           | Payment Amount: \$75.00                                                                       |              |
|           | Scheduled Payment Date: May-03-2017                                                           |              |
|           | Amount Due: \$75.00                                                                           |              |
|           | Project Number: NST-00058                                                                     |              |
|           | Your Account Detail                                                                           | -            |
|           | Cardholder Name *: John Smith Solar Inc.                                                      |              |
|           | Credit Card or Debit Card Number: XXXXXXXXXXXXX1111                                           |              |
|           | Credit Card or Debit Card Type: Visa Credit                                                   |              |
|           | Your Credit/Debit Card Billing Information                                                    | -            |
|           | Billing Street Address 1 *: 5512 Los Alamitos Blvd.                                           |              |
|           | Billing Street Address 2 :                                                                    |              |
|           | Billing City *: El Monte                                                                      |              |
|           | Billing State *: CA                                                                           |              |
|           | Billing Zip Code *: 91732                                                                     |              |
|           | Billing Country *: United States                                                              |              |
|           | E-mail Address *: tbd@yahoo.com                                                               | -            |
|           | Please keep a record of your Confirmation Number, or print this page for your records.        |              |
|           | Continue to Main Menu                                                                         |              |

Release 16.3\_12406 © 2002 - 2017 JPMorgan Chase Bank, N.A. Browser Requirements

**Step 12:** Click back to the PowerClerk browser window. Wait for the payment message to appear. *See Figure 10.* 

| Figure 10: | SOUTHERN CALIFORNIA<br>EDISON :<br>An EDISON INTERNATIONAL © Company |                                                                                                    | Velcome, Alleen Lagbao   Log out              |
|------------|----------------------------------------------------------------------|----------------------------------------------------------------------------------------------------|-----------------------------------------------|
|            | HOME PROGRAM DESIGN 👻                                                |                                                                                                    | SUPPORT                                       |
|            |                                                                      | Project Locked – Payment Process Underw                                                                                                    | ay                                            |
|            | NET ENERGY METERING                                                  | G (NEM) GENERATING FACILITY INTERCONNECTION APPLICATION PILICATION PILICA | TON (Form 14-957)<br>roject Number: NST-00058 |
|            | 5<br>Existing Generating<br>Facility                                 | 6 7 8<br>g Rebate Information Attachments Review Application                                                                                                    | 9<br>ePayment                                 |
|            | Payment Confirm                                                      | ation Pending                                                                                                    |                                               |
|            | Pop-up blockers must be disal                                        | bled to submit payment.                                                                                                    | the navement confirmation                     |
|            | from Pay Connexion.                                                  | Payment Successful! Your information has been submitted.                                                                                                    | s for payment committation                    |
|            | It can take 3 minutes or lon,                                        | Your Project Number is:                                                                                                    |                                               |
|            | If your pop-up blocker prev<br>to manually unlock the proj           | NST-00058<br>Payment Details<br>Payed by: John Smith                                                                                                    | he Abandon Payment button                     |
|            |                                                                      | Payment ID: XJ3PAY1000001005<br>Fee: NST-00058: NEM 2.0 Application Fee<br>Monunt: <b>57</b> :00<br>Date: Wednesdøy, Møy 03, 2017                                                                                                    |                                               |
|            |                                                                      | Continue                                                                                                    |                                               |
|            |                                                                      |                                                                                                    |                                               |

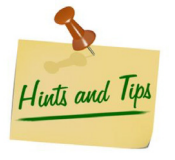

**TIP:** It may take approximately 3 minutes for the payment confirmation to be sent from Chase ePayment. The confirmation triggers the PowerClerk payment message to appear. Therefore, do <u>not</u> abandon the pending payment or close the PowerClerk browser window.

Step 13: Click Continue.

**Step 14:** The project will appear. Confirm that the Current Status is marked as "NEMI – Application Submitted". *See Figure 11.* 

| Figure 11: | SOUTHERN CALIFORNIA<br>EDISON®<br>An EDISON INTERNATIONAL® Company                                                                                                    | Welcome, Log Out |
|------------|----------------------------------------------------------------------------------------------------|------------------|
|            | HOME PROGRAM DESIGN 👻 ADMIN 👻 SETTINGS 👻                                                                                                    | SUPPORT          |
|            | Project NST-00058<br>✓ Current Status                                                                                                    |                  |
|            | Status marked as NEMI - Application Submitted on 5/3/2017 at 11:54 AM         Created on 4/7/2017 at 11:52 AM (26 days ago)       Project Owner:         Last Updated on 5/3/2017 at 11:54 AM (12 seconds ago) |                  |

Step 15: Click the Home menu to create and submit another application. See Figure 12:

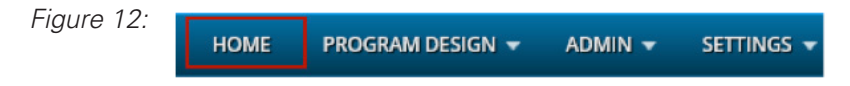

**Step 16:** Go to your email program (i.e. Outlook, etc.) and verify receipt of payment confirmation. *See Figure 13.* 

The application submittal and payment are now complete!

For users who would like to complete the registration process, continue to Step 17.

Otherwise, click to the Chase ePayment browser and click the Exit button located at the top of the screen.

| Figure 13: | 13: Wed 5/3/2017 11:55 AM<br>Southern California Edison <noreply@payconnexion.com><br/>(External):Payment Confirmation for Southern CA Edison</noreply@payconnexion.com> |                                                                                                    |  |
|------------|----------------------------------------------------------------------------------------------------|----------------------------------------------------------------------------------------------------|--|
|            | *** PLEASE DO NOT RESPOND TO THIS EMAIL ***                                                                                                    |                                                                                                    |  |
|            | Thank you for submitting your payment for Southern<br>authorized JP Morgan Chase for Southern CA Ediso<br>scheduled payment date.                                        | n CA Edison. This email is to confirm that on May-03-2017, you<br>in Payment to charge the credit card listed below on the |  |
|            | Confirmation Number:<br>Confirmation Date (ET):<br>Payer Name:<br>Amount Due:                                                                                            | XJ3PAY000001005<br>May-03-2017 02:53:33 PM<br>John Smith<br>\$75.00                                                        |  |
|            | Payment Amount:<br>Project Number :<br>Scheduled Payment Date:                                                                                                    | \$75.00<br>NST-00058<br>May-03-2017                                                                                        |  |
|            | Cardholder Name:<br>Card Number:<br>Card Type:                                                                                                    | John Smith Solar Inc.<br>XXXXXXXXXXXX1111<br>Visa Credit                                                                   |  |
|            | Thank you for using the JP Morgan Chase for South                                                                                                    | ern CA Edison Payment electronic payment system.                                                                           |  |

### **Complete User Registration**

For Users who completed Step 7, make sure that you are on the Chase ePayment Main Menu. *See Figure 14.* 

Note that the following steps below are intended as a one-time set up only. Going forward, these steps should be completed on as needed basis.

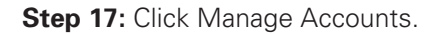

| Figure 14: | Main Menu                                                     |
|------------|---------------------------------------------------------------|
|            | Manage Accounts Add, Edit and Delete your accounts.           |
|            | Pending Payments View, Edit and Delete your pending payments. |
|            | Payment History View your payment history.                    |
|            | Update Profile View your registration information.            |
|            |                                                               |

Release 16.3\_12406 © 2002 - 2017 JPMorgan Chase Bank, N.A. Browser Requirements

Step 18: The Account List screen will appear. Click Add Credit/Debit Card. See Figure 15.

| Figure 15: | Account List         |                     |                    |                              |
|------------|----------------------|---------------------|--------------------|------------------------------|
|            |                      | Payment Acco        | ount List          |                              |
|            | Account Nickname Pay | yment Method        | Account Type       | Account Number               |
|            |                      | Add Credit/De       | bit Card           | -                            |
|            | Release 16.3_12      | 406 © 2002 - 2017 3 | JPMorgan Chase Ban | k, N.A. Browser Requirements |

Step 19: The Add New Credit/Debit Card Account screen will appear.

Enter Card Account Information: Card Number, Card Type, Cardholder Name, and Expiration Date. *See Figure 16.* 

If you are going to be using more than one credit card, you can include a Card Account Nickname for quick reference and selection for payment.

| Figure 16: | Add New Credit/Debit Card Account                                                                                                    |
|------------|----------------------------------------------------------------------------------------------------|
|            | Bold fields with * are required.                                                                                                    |
|            | CARD ACCOUNT INFORMATION                                                                                                    |
|            | Card Number*: 000000000000000000000000000000000000                                                                                             |
|            | Card Type*: Visa                                                                                                    |
|            | Cardholder Name*: John Smith Solar Inc.                                                                                                    |
|            | Expiration Date*: 04 V / 2022 V                                                                                                    |
|            | Card Account Nickname :                                                                                                    |
|            | CARD BULLING ADDRESS                                                                                                    |
|            |                                                                                                    |
|            | <ul> <li>Use Profile Address as Billing Address</li> <li>5512 Los Alamitos Blvd.</li> <li>El Monte, CA 91732</li> <li>United States</li> </ul> |
|            | O Use New Billing Address Entered Below                                                                                                    |
|            | Country*: United States                                                                                                    |
|            | Address 1*: 5512 Los Alamitos Blvd.                                                                                                    |
|            | Address 2:                                                                                                    |
|            | City*: El Monte                                                                                                    |
|            | State*: California                                                                                                    |
|            | Zip Code*: 01732 -                                                                                                    |
|            | Submit Cancel                                                                                                    |
|            | Release 16.3 12406 © 2002 - 2017 JPMorgan Chase Bank, N.A. Browser Requirements                                                                |

**Step 20:** For the Card Billing Address, you can use the existing Profile address or enter a new billing address. Click Submit.

**Step 21:** The Account List screen will appear. The credit/debit card that was created in Step 19 should appear here.

| Figure 17: | Account List     |                                    |                                           |                                        |
|------------|------------------|------------------------------------|-------------------------------------------|----------------------------------------|
|            |                  | Payment                            | Account List                              |                                        |
|            | Account Nickname | Payment Method                     | Account Type                              | Account Number                         |
|            | Visa             | Credit/Debit Card                  | Visa                                      | XXXXXXXXXXXXXXXXXXXXXXXXXXXXXXXXXXXXXX |
|            |                  | Edit Account<br>Add Credi<br>Add A | Delete Account<br>t/Debit Card<br>TM Card |                                        |
|            | Release          | 16.3_12406 © 2002 - 2              | 017 JPMorgan Chas                         | e Bank, N.A. <u>Browser Requiremen</u> |

**Step 22:** Click the Exit button located at the top of the screen.

Congratulations! You've completed the user registration setup.

**Step 23:** After completing the registration process, you can easily complete payments for future application submittals.

From the ePayment browser screen, enter your User ID and Password. Click the Login button. *See Figure 18.* 

| Figure 18: | SOUTHERN CALFORNIA<br>EDISON <sup>5</sup><br>An EDRON INTERNETONIA <sup>22</sup> Compare |                                                                                                    |
|------------|------------------------------------------------------------------------------------------|----------------------------------------------------------------------------------------------------|
|            |                                                                                          | En Español Privacy Exit                                                                                                    |
|            |                                                                                          | Welcome to the Electronic Payment System                                                                                                    |
|            | CHASE 🔾                                                                                  | Bold fields with * are required.                                                                                                    |
|            |                                                                                          | User Log In         Enter your User ID and Password, then         Click Log In.         Forgot Password         Password*:         Log In         Log In         Register         If you have not yet registered with the payment system, you may do so now.         Registering lets you make payments, view payment history, and securely store your account information. Registration is easy and secure and you only need to do it once. To get started, click Register.         Payment Inquiry       Click Payment Inquiry to view information on a previously submitted payment, or Log In above if you 're a Registered User.         Pay Without Registering       If you wish to pay without registering, you may click Pay         Without Registering to continue.       Device the payment inquiry to the pay without registering. |
|            |                                                                                          | Release 16.3_12406 © 2002 - 2017 JPMorgan Chase Bank, N.A. Browser Requirements                                                                                                    |

The payment information should automatically populate on the Make A Payment screen. Follow the remaining steps to confirm payment.

# Become a Chase ePayment Registered User

The self-registration feature in the Chase ePayment system allows users to establish a User ID and password. This feature is ideal for high volume applicants who need to make repeat visits in order to make application fee payments. As a Registered User, you are able to make payments, view payment history and securely store your account information.

#### **Registered User**

When a user registers, you are prompted to select a unique User ID and password. The User ID and password must be 6 to 16 characters in length. The password must contain at least one number in order to meet the validation requirements.

If the User ID or the password does not meet the validation requirements, then the user must try again until an acceptable User ID and password is created. The user will also be required to enter profile information to help facilitate research, customer servicing, etc. All sensitive registration information is encrypted in the Chase ePayment system database.

#### **Unregistered User**

Chase ePayment also allows users to make payments without registering. The user will be required to enter their payment account information and contact information for every payment. This option is ideal for one-time or low volume applicants. *See Figure 19.* 

| Figure 19: | SOLIHERN CALFORNIN<br>EDDISON'<br>AN EDDIN INTERNETONIA'' Company |                                                                                                    |
|------------|-------------------------------------------------------------------|----------------------------------------------------------------------------------------------------|
|            |                                                                   | En Español Privacy Exit                                                                                                    |
|            |                                                                   | Welcome to the Electronic Payment System                                                                                                    |
|            | CHASE 🔾                                                           | Bold fields with * are required.                                                                                                    |
|            |                                                                   | User Log In         Enter your User ID and Password, then       User ID*:         click Log In.                                                                                                    |
|            |                                                                   | Log In         Register       If you have not yet registered with the payment system, you may do so now.         Registering lets you make payments, view payment history, and securely store your account information. Registration is easy and secure and you only need to do it once. To get started, click Register. |
|            | ~                                                                 | Payment Inquiry         Click Payment Inquiry to view information on a previously submitted           payment, or Log In above if you 're a Registered User.                                                                                                    |
|            |                                                                   | Pay Without Registering         If you wish to pay without registering, you may click Pay           Without Registering to continue.                                                                                                    |
|            |                                                                   | Release 16.3 12406 © 2002 - 2017 JPMorgan Chase Bank, N.A. Browser Requirement                                                                                                    |

#### Frequently Asked Questions (FAQs)

The following are some frequently asked questions regarding SCE's Net Energy Metering (NEM) ePayment service. This is not an all-inclusive list, and if you have additional questions regarding the ePayment service, please send an email to nem@sce.com.

- **Q:** Can I pay using a VISA Card for the NEM 2.0 application fees instead of a check?
- **A:** Yes. Electronic payment of the application fee is required and can be paid with VISA, MasterCard, or debit card.
- **Q:** Will I have to pay an additional charge to use my credit card?
- A: No. You will only pay the application fee amount.

#### Resources

SCE NEM 2.0 Online Interconnection Application System (PowerClerk): https://scenemsuccessortariff.powerclerk.com/Account/Login

Contact Us Email: nem@sce.com Web: <u>www.sce.com/nem</u>

© Southern California Edison All rights reserved.